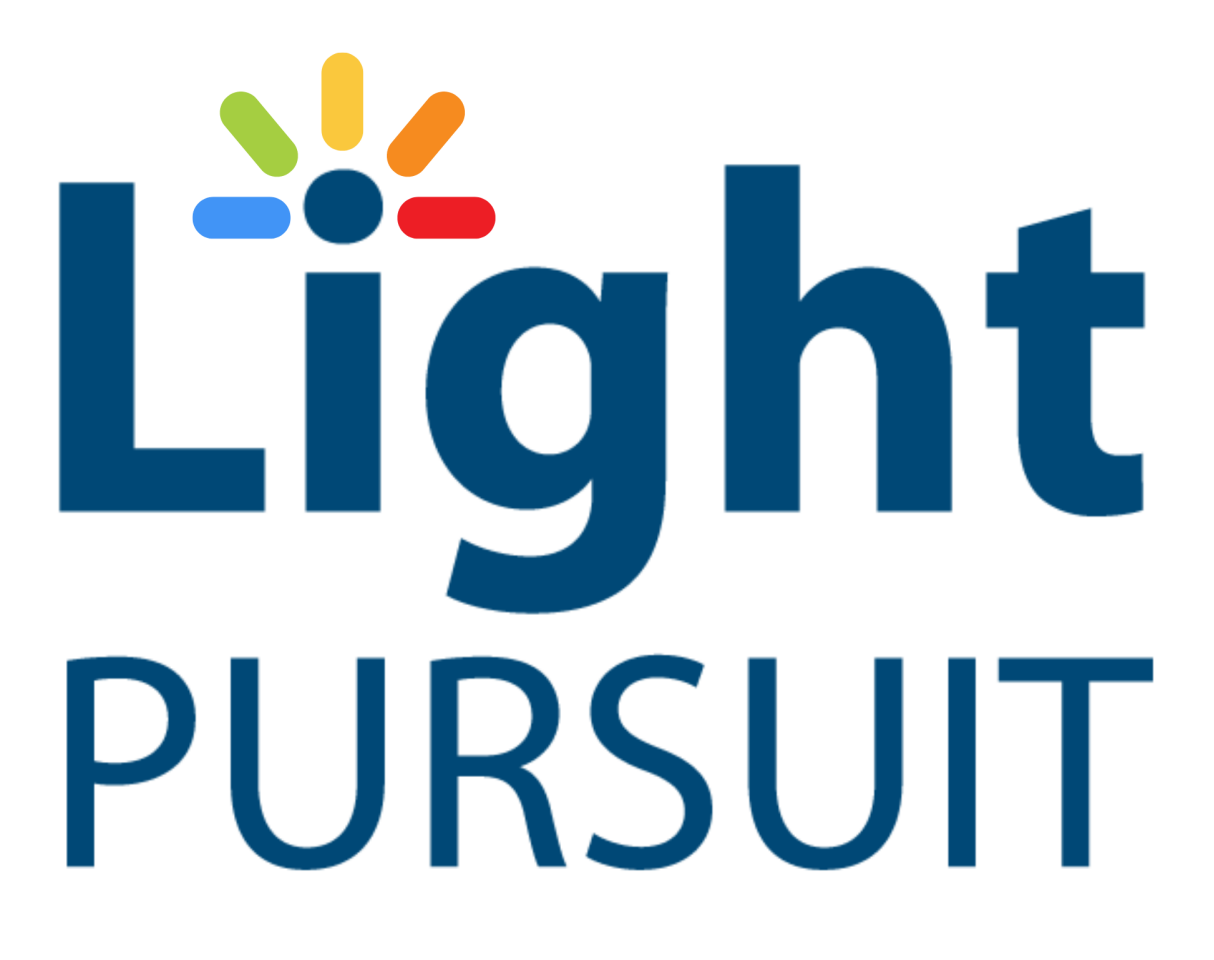

User Manual

Version 1.0.1

4/29/2024

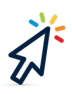

# Table of Contents

| 1. Introduction:                                        |
|---------------------------------------------------------|
| 2. Hardware Installation:                               |
| 2.1 Switch/Router:                                      |
| 2.2 Camera:                                             |
| 2.3 Node:                                               |
| 2.4 Computer:                                           |
| 2.5 Controller:                                         |
| 3. Software Installation:                               |
| 4. User Interface:                                      |
| 4.1 Toolbar:                                            |
| 4.2 Camera View Area:7                                  |
| 4.3 Hide/Show Menu Button:7                             |
| 5. Prerequisite Settings:                               |
| 5.1 Hardware Settings:                                  |
| 5.2 Screen Region Select:                               |
| 5.3 Fixture Set-up:                                     |
| 5.4 Calibration: 10                                     |
| 6. Global Controls:                                     |
| 6.1 Zoom/Dimmer Value & Increments per Scroll (Zoom):12 |
| 6.2 DMX Trigger Enable/Disable: 12                      |
| 7. Local Control:                                       |
| 7.1 "+" Tab:                                            |
| 7.2 Fixture Settings: 13                                |
| 8. During Light Pursuit:                                |
| 8.1 Mouse Buttons:                                      |
| 9. Demo Mode:                                           |
| 9.1 Demo Mode Limitations:                              |
| 10. Troubleshooting:                                    |

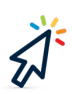

# 1. Introduction:

Welcome to Light Pursuit, a software designed to manipulate a moving head to focus on a target using a mouse and a camera. Light Pursuit operates via Art-Net protocol, necessitating several devices for its functioning.

## 2. Hardware Installation:

Before using Light Pursuit, ensure you have the necessary hardware components installed and configured correctly.

**2.1 Switch/Router:** The switch/router facilitates the connection of all devices to the same intranet and assigns each device an IP address. It is recommended to use a fixed IP address where possible. Connect the following devices to it:

a) The nodeb) The computerc) The camera

**2.2 Camera:** The camera **must be a network enabled camera (streaming camera)** Ensure that the camera is connected to the switch/router via an Ethernet cable. You can access the camera management portal by typing its IP address into your browser. (The camera model used in production of Light Pursuit software is Dahua TIOC 1.0 - DH-IPC-HFW3549TP-AS-PV-0280B. The user manual for the camera is included on the USB drive.)

**2.3 Node:** The node should be connected to the switch/router via an Ethernet cable or over WIFI and configured with an IP address and DMX in and out settings through its interface.

**2.4 Computer:** The computer must be running **Windows 10 or later**. Otherwise, the software does not need any specifications to run. We recommend using 1920\*1080 resolution for better view of the program.

**2.5 Controller:** If the controller only has DMX capability, it only connects to the node using a DMX cable.

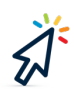

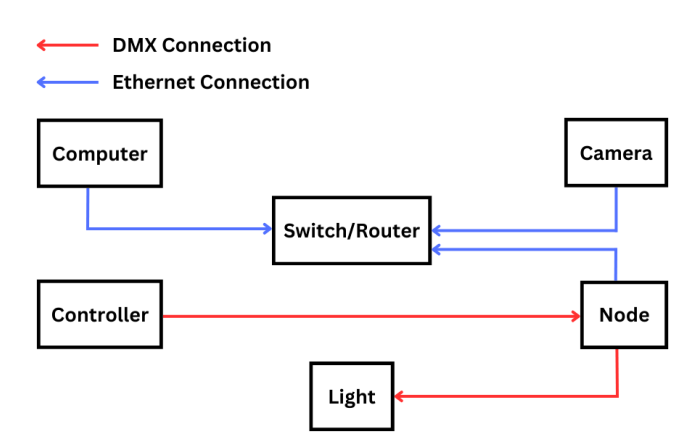

Computer, Camera, and Node connect to the Switch via Ethernet, The Light and Controller connect to the Node via DMX.

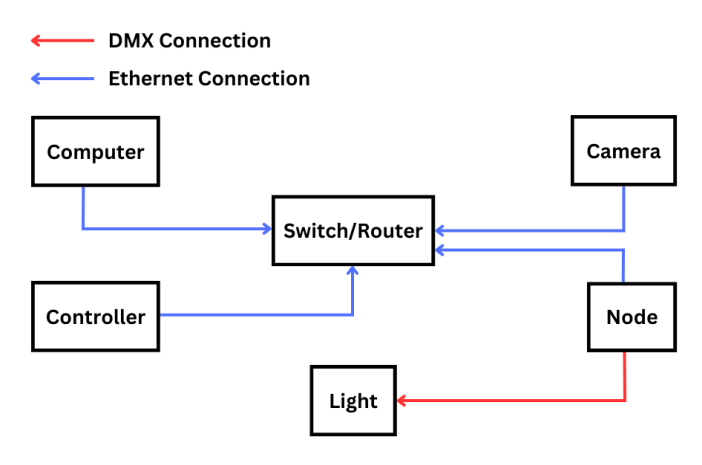

Alternatively, the Controller can connect to the Switch, bypassing the Node.

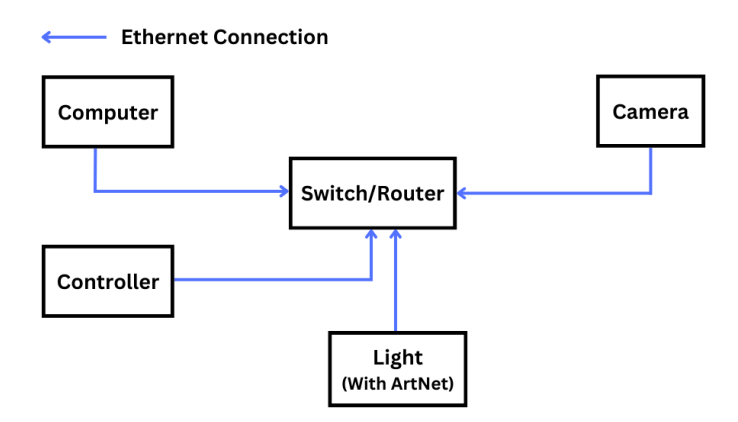

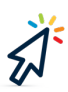

If Light is built with on-board ArtNet, the light can connect directly to the controller.

## **3. Software Installation:**

Install the software by clicking on the "Light Pursuit Installer" file in the installation folder. Upon completion, a "Light Pursuit.exe" file will appear on the desktop. Click on it to start the program.

The software will read from a VLC folder which comes with the software. For 32-bit Windows computers, you will need to store the "VLCx64" folder somewhere on upon first startup select the folder. For 64-bit Windows computers, you will need to complete the above process with the "VLCx86" folder.

# 4. User Interface:

| 🚨 Light Pursuit                                                                                                    |                                                                                                    | - 0 X                            |
|----------------------------------------------------------------------------------------------------|----------------------------------------------------------------------------------------------------|----------------------------------|
| File View Help                                                                                                    |                                                                                                    |                                  |
| File View Help                                                                                                    |                                                                                                    |                                  |
|                                                                                                    | Hide Menu                                                                                                    |                                  |
| Steps for prerequisite settings Screen Regio Calibration Hode IP addres Status Status | Global Controls         Mouse       255       Increments       1       Channel to turn on/off DMX trigger         Wheel       255       255       Value 0-127 is off and 128-255 is on. Default is 255         Dimmer Value       255       255         Current       Current         Fixture1 +       Fixture1         Fixture1 Pan Channel       Pan Fine Channel Pan Value       127 Pan Fine Value         Universe In       Pan Channel       Pan Fine Channel Pan Value       127 Pan Fine Value         Universe Out       2       Titt Channel 5       TittFine Channel 6       Titt Value       0         Mousese Out       2       Titt Channel 5       TittFine Channel 6       Titt Value       0       7         Dimmer Upper Limit       255       Mouse Wheel Channel       7       Dimmer Lower Limit       0 | Delete<br>Foture<br>t 255<br>t 0 |

User interface of Light Pursuit software.

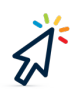

#### 4.1 Toolbar:

| agint Pursuit                                                                                                    |                                                                                                    | - ð ×                                                                                                    |
|----------------------------------------------------------------------------------------------------|----------------------------------------------------------------------------------------------------|----------------------------------------------------------------------------------------------------|
| File View Help                                                                                                    |                                                                                                    |                                                                                                    |
|                                                                                                    |                                                                                                    |                                                                                                    |
|                                                                                                    | Hide Menu                                                                                                    | tigger Exelle Diselle                                                                                           |
| Steps for prerequisite settings Camera URL Camera URL                                                                                     | Mouse 255 Increments 1 Cham<br>Wheel 255 Cham<br>Dimmer Value 255 Cham                                         | trigger Enable/Disable<br>lel to turn on/off DMX trigger<br>-127 is off and 128-255 is on. Default is 255<br>it |
| Node IP address Start                                                                                                    | Local                                                                                                    |                                                                                                    |
| Camera is not working Please check the<br>Receiving DMX input                                                                             | FIXTURE Setting                                                                                                |                                                                                                    |
| Not Sending DMX                                                                                                    | Universe In 1 Pan Channel 3 PanFine Channel 4 Pan V<br>Universe Out 2 Tilt Channel 5 TiltFine Channel 6 Tilt V | Value 127 Pan Fine Value 255 Delete<br>alue 0 Tilt Fine Value 255 Foture                                        |
| Status Next Summary Next 1. Receiving DMX input. 2.Camera is not working Please check the camera URL and click start button to try again. | Address/Channels                                                                                               | Value Limit                                                                                                    |
| 3.Screen region is not set but it's not mandatory<br>4.Calibration is not set.                                                            | DMX Start Address 1 DMX Channels 1                                                                             | 5 Dimmer Upper Limit 255 Mouse Wheel Upper Limit 255                                                            |

• File: Save and load fixture settings and change where the software loads VLC file from.

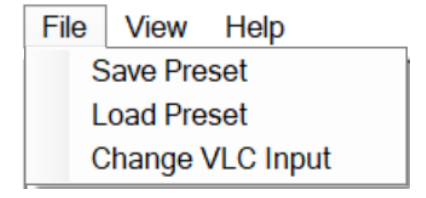

• View: Show/hide menu.

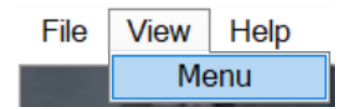

• Help: Display copyright information and open the event lighting website.

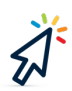

#### 4.2 Camera View Area:

The camera needs a few seconds to load; it shows "loading..." at the bottom left corner. Once set up, the upper part of the UI will show the camera view in 16:9 resolution.

| 🛂 Light Pursuit                                                           | - 0 ×                                                                                   |
|---------------------------------------------------------------------------|-----------------------------------------------------------------------------------------|
| File View Help                                                            |                                                                                         |
|                                                                           |                                                                                         |
|                                                                           | Hide Menu                                                                               |
| Steps for prerequisite settings                                           | Global Controls DMX trigger Enable/Disable                                              |
| Hardware Settings                                                         | Mouse 255 Incoments Channel to turn on/off DMX trigger                                  |
| Calibration Camera URL                                                    | Dimmer Value 255 Current                                                                |
|                                                                           | Local                                                                                   |
| Node IP address                                                           | Stort Foture1 +                                                                         |
| Camera is not working.Piea                                                | FIXTURE Setting                                                                         |
| Receiving DMX input                                                       | Universe Pan/Tilt                                                                       |
| Not Sending DMX                                                           |                                                                                         |
|                                                                           | Universe in 1 Pan Channel 3 Pantine Channel 4 Pan Value 127 Pan Film Value 255 Deleter  |
| Status                                                                    | Next Origerse Out Z in Channes 5 intrine Channes 6 int value 6 int Value 235            |
| 1.Receiving DMX input.                                                    | Address/Channels Value Limit                                                            |
| button to try again.<br>3.Screen region is not set but it's not mandatory | DMX Start Address 1 DMX Channels 15 Dimmer Upper Limit 255 Mouse Wheel Upper Limit 255  |
| 4.Calibration is not set                                                  |                                                                                         |
|                                                                           | Dimmer Chainner 1 Mouse Wheel Chainner 7 Dimmer Lower Limit 0 Mouse Wheel Lower Limit 0 |
|                                                                           |                                                                                         |

#### 4.3 Hide/Show Menu Button:

A large button in the middle of the UI toggles between showing/hiding the menu.

| 🖸 Light Pursuit                                                    |                           | -                                                                                       | σ×  |
|--------------------------------------------------------------------|---------------------------|-----------------------------------------------------------------------------------------|-----|
| File View Help                                                     |                           |                                                                                         |     |
|                                                                    |                           |                                                                                         |     |
|                                                                    |                           | Hide Menu<br>DIX kizza Eschla (Dischla                                                  |     |
| Steps for prerequisite settings                                    |                           | Clobal Controls  Mouse  255 Increments  1 Channel to turn on/off DMX trigger            |     |
| Screen Regio Camera URL                                            | Di                        | Virieel per Value 0-127 is off and 128-255 is on. Default is 255                        |     |
|                                                                    | ÷                         |                                                                                         |     |
| Node IP address Start<br>Camera is not working Please check the    |                           | Fidure1 +                                                                               |     |
|                                                                    |                           | FIXTURE Setting                                                                         |     |
| Receiving DMX input                                                |                           | Universe Pan/Tilt                                                                       |     |
| Not Sending DMX                                                    |                           | Universe In 1 Pan Channel 3 PanFine Channel 4 Pan Value 127 Pan Fine Value 255 Dele     | ete |
| Status                                                             |                           | Universe Out 2 Tilt Channel 5 TiltFine Channel 6 Tilt Value 0 Tilt Fine Value 255 Fixtu | ne  |
| Summary<br>1 Receiving DMX input                                   | Next                      | Address (Channels                                                                       |     |
| 2.Camera is not working.Please check the ca<br>button to try again | amera URL and click start | Address/Channels                                                                        |     |
| 3.Screen region is not set but it's not mandate                    | bry                       | DMX Start Address 1 DMX Channels 15 Dimmer Upper Limit 255 Mouse Wheel Upper Limit 25   | 55  |
| T. Commercial Off 15 HOLD CL.                                      |                           | Dimmer Channel 1 Mouse Wheel Channel 7 Dimmer Lower Limit 0 Mouse Wheel Lower Limit 0   |     |
|                                                                    |                           |                                                                                         |     |

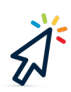

# 5. Prerequisite Settings: 5.1 Hardware Settings:

Steps for prerequisite settings

| Hardware            | Hardware Settings                                  |
|---------------------|----------------------------------------------------|
| Screen Regio        | Camera URL                                         |
| Calibration         | 4<br>V                                             |
|                     | Node IP address Start                              |
|                     | Camera is not working.Please check the             |
|                     | Receiving DMX input                                |
|                     | Not Sending DMX                                    |
|                     |                                                    |
| Status<br>Summary   | Next                                               |
| 1.Receiving DMX     | Kinput.                                            |
| 2.Camera is not w   | orking.Please check the camera URL and click start |
| 3 Screen region is  | s not set but it's not mandatory                   |
| 4.Calibration is no | t set.                                             |

a) Camera URL: The URL used is based on the RTSP protocol that can access the camera view in the browser if the correct string, including username and password, is set.

b) Node IP address: This should be in the same IP range as the camera.

**c) Restart Button:** If the camera URL or Node IP is incorrect and has been changed, or if the camera stops unexpectedly, click the "Restart" button to reset.

#### Steps for prerequisite settings

| <u> </u>            |                                                                            |                      |
|---------------------|----------------------------------------------------------------------------|----------------------|
| Hardware            | Hardware Settings                                                          |                      |
| Screen Regio        | Camera URL                                                                 |                      |
| Calibration         | rtsp://User:Password@192.168.1.108/cam/realmo<br>nitor?channel=1&subtype=0 |                      |
|                     | Node IP address 192.168.1.2 Start                                          |                      |
|                     | Camera is working properly.                                                |                      |
|                     |                                                                            | Broadcast listens to |
|                     | Receiving DMX input                                                        | any ArtNet Input     |
|                     | Sending DMX                                                                |                      |
|                     | -                                                                          |                      |
|                     |                                                                            |                      |
| Status              | Next                                                                       |                      |
| 1.Receiving DM      | Kinput.                                                                    |                      |
| 2.Camera is work    | ing properly.                                                              |                      |
| 4.Calibration is no | s not set but it's not mandatory<br>I <b>t set.</b>                        |                      |
|                     |                                                                            |                      |

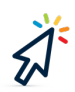

**5.2 Screen Region Select:** If you want to focus on a specific area of the camera view, click the "Screen Region Select" button and then left-click and drag from the top-left corner to the bottom-right corner of the desired area.

#### 5.3 Fixture Set-up:

| Global Controls<br>Mouse<br>Wheel            | 5 In              | crements                             | 1<br>1<br>Val           | MX trigger Enable/Disable<br>annel to turn on/off DMX trigger<br>ue 0-127 is off and 128-255 is on. Default is 255 |
|----------------------------------------------|-------------------|--------------------------------------|-------------------------|----------------------------------------------------------------------------------------------------|
| immer Value                                  | 255               |                                      | Cu                      | rrent                                                                                                    |
| .ocal                                        |                   |                                      |                         |                                                                                                    |
| Fixture1 +                                   |                   |                                      |                         |                                                                                                    |
| FIXTURE Setting                              |                   |                                      |                         |                                                                                                    |
| Universe Pan                                 | /Tilt             |                                      |                         |                                                                                                    |
| Universe In 1 Pan 0<br>Universe Out 2 Tilt C | Channel<br>hannel | PanFine Chanr 2<br>TiltFine Channe 4 | Pan Value<br>Filt Value | 130 Pan Fine Value 81 Delete<br>53 Titt Fine Value 61                                                              |
| Address/Channels                             |                   |                                      |                         | Value Limit                                                                                                    |
| DMX Start Address                            | 1                 | DMX Channels                         | 60                      | Dimmer Upper Limit 255 Mouse Wheel Upper Limi255                                                                   |
| Dimmer Channel                               | 53                | Mouse Wheel Channel                  | 46                      | Dimmer Lower Limit 0 Mouse Wheel Lower Limit                                                                       |
|                                              |                   |                                      |                         |                                                                                                    |
|                                              |                   |                                      |                         |                                                                                                    |
|                                              |                   |                                      |                         |                                                                                                    |

a) Universe: Set the Universe In/Out values for fixture.

b) Pan/Tilt: Set channels for Pan, PanFine, Tilt and TiltFine parameters.

**c)** Address/Channels: Set the DMX Start Address, the number of DMX channels on this Fixture, which channel the Dimmer Parameter is set to and which DMX channel the Mouse Wheel will control.

d) Value Limit: Set Dimmer and Mouse Wheel limits for the set channels.

These must be set before Calibration can start.

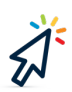

#### 5.4 Calibration:

Calibration is a crucial step to ensure accurate positioning of the lights based on the camera view. Follow these steps for calibration:

#### Step 1: Choose a Top-Left Point:

- Align all lights to focus on a specific point on the screen. Click on the center of the light with the left mouse button.
- A red small cube with the number "1" inside will appear on the screen. Additionally, a label will appear in the group box indicating the completion of this step.

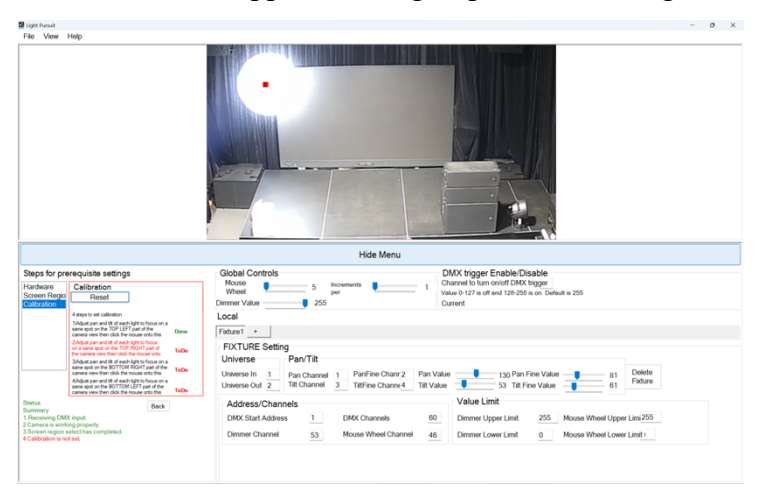

#### Step 2: Choose a Top-Right Point:

• Repeat Step 1 for a top-right point on the screen, marking it with a red cube with the number "2" inside.

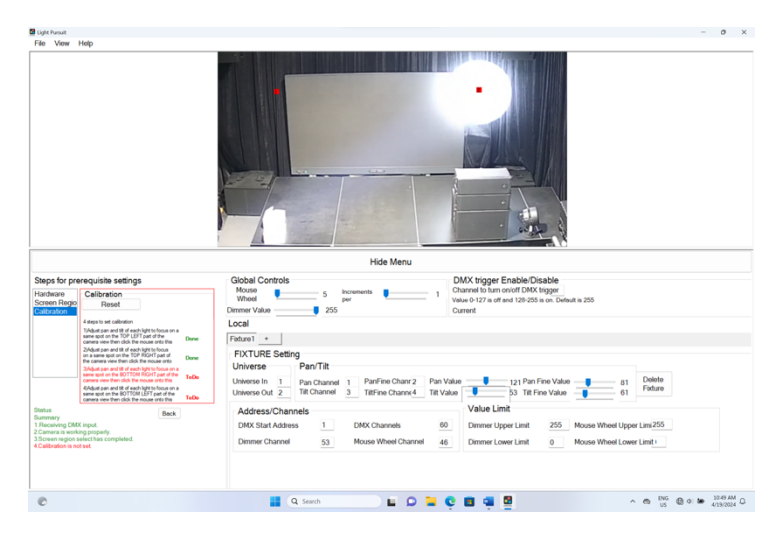

#### Step 3: Choose a Bottom-Right Point:

• Repeat Step 1 for a bottom-right point on the screen, marking it with a red cube with the number "3" inside.

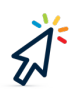

| 🖸 Light Pursuit                                                                                                    | - 0 ×                                                                                                    |
|----------------------------------------------------------------------------------------------------|----------------------------------------------------------------------------------------------------|
| File View Help                                                                                                    |                                                                                                    |
|                                                                                                    |                                                                                                    |
|                                                                                                    | Hide Menu                                                                                                    |
| Steps for prerequisite settings                                                                                                    | Global Controls DMX trigger Enable/Disable                                                                                                    |
| Hardware<br>Screen Regio<br>Calibration                                                                                                    | Mouse         5         Iccumenta         1           Wheel         5         per         1         Channel 10 Tam on WrD MK trigger           Value         127 a df end 128-255 is on. Default is 255         Current         Current                                                                                                    |
| 4 steps to set calibration<br>TV-liquit pan and tit of each light to focus on a<br>same spot on the TOP LEFT part of the<br>camera view them click the mouse onto this                                                                                                    | ∞ Fisture1 +                                                                                                    |
| 204bit prevandit tel exchipter to focal<br>or a same score than 100 PR GNT part of<br>the same score than 100 PR GNT part of<br>204bit prevandit tel exchipter to focal or a<br>same got on the SOTTOM REPT part of the<br>come score finded for instruction to re-<br>demonstration to the SOTTOM STATe part of the<br>come score finded for the moves of the To<br>come score finded for the moves of the To<br>come score finded for the moves of the To<br>come score finded for the moves of the To<br>come score finded for the moves of the To<br>come score finded for the moves of the To<br>come score finded for the moves of the To<br>come score finded for the moves of the To<br>come score finded for the moves of the To<br>come score finded for the moves of the To<br>come score finded for the moves of the To<br>come score finded for the moves of the To<br>come score finded for the To<br>come score finded for the moves of the To<br>come score finded for the moves of the To<br>come score finded for the To<br>come score finded for the moves of the To<br>come score finded for the To<br>come score finded for the To<br>come score finded for the To<br>come score finded for the To<br>moves finded for the To<br>moves finded for the To | FIXTURE Setting<br>Universe<br>Universe<br>Universe Out 2<br>Universe Out 2<br>Universe Out 2<br>TR/hamel 1<br>TR/hamel 1<br>TR/hamel |
| Status Beck Summary 1. Receiving DMX input. 2.Camera is working properly. 3.Scneen region select has completed. 4.Calibration is not set.                                                                                                    | Address/Channels         Value Limit           DMK Start Address         1         DMK Charnels         0         Dmmer Upper Limit         25         Moore Wheel Upper Limit 255           Dmmer Charnel         3         Moore Wheel Charnel         45         Dmmer Cuper Limit         0         Moore Wheel Charnel         1         Moore Wheel Charnel         1         Moore Wheel Charnel         1         1         Moore Wheel Charnel         1         1         Moore Wheel Charnel         1         1         1         1         1         1         1         1         1         1         1         1         1         1         1         1         1         1         1         1         1         1         1         1         1         1         1         1         1         1         1         1         1         1         1         1         1         1         1         1         1         1         1         1         1         1         1         1         1         1         1         1         1         1         1         1         1         1         1         1         1         1         1         1         1         1         1                                                                                                    |

#### Step 4: Choose a Bottom-Left Point:

• Repeat Step 1 for a bottom-left point on the screen, marking it with a red cube with the number "4" inside.

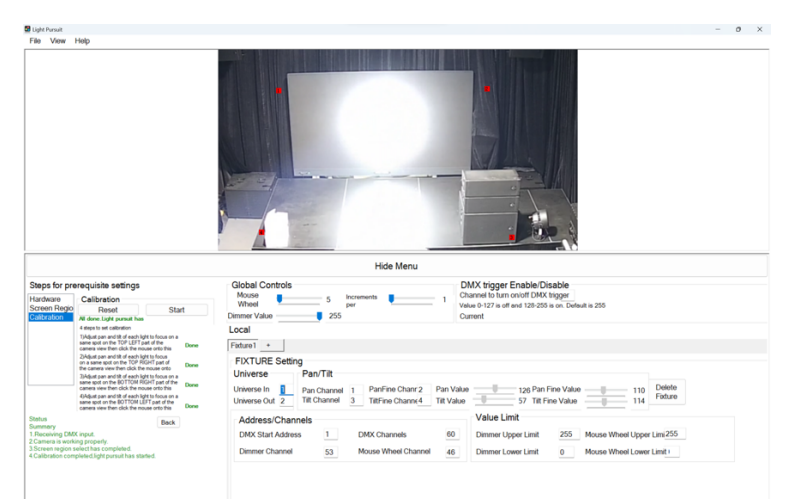

#### **Completion:**

- Once calibration is complete, the button text will change to "Reset Calibration", and another button labeled "Start Recalibration" will appear.
- Clicking "Reset Calibration" will remove all calibrated settings, allowing you to start over.
- Clicking "Start Recalibration" will recalibrate newly added lights while preserving all previously calibrated data. Newly added lights will be calibrated based on the same four selected points.

**Note:** You can change the screen region before or after calibrating. Calibration ensures precise tracking of the target by the lights based on the camera view.

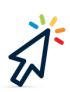

## 6. Global Controls:

#### 6.1 Zoom/Dimmer Value & Increments per Scroll (Zoom):

You can adjust the zoom and dimmer values using your mouse or the track bar.

#### 6.2 DMX Trigger Enable/Disable:

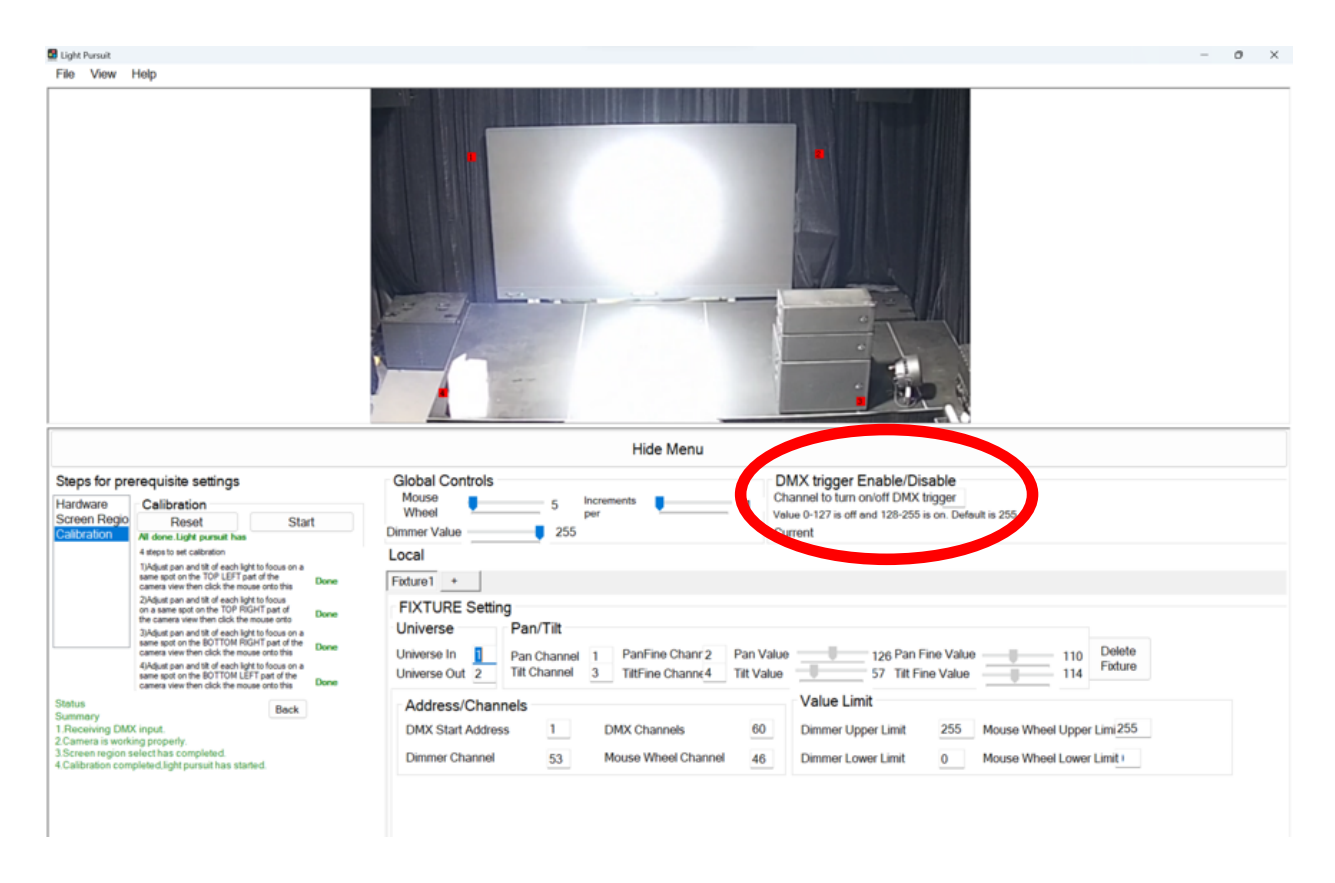

**a) DMX trigger channel:** Use this channel and its value to determine enable/disable DMX trigger.

**b) DMX trigger channel value:** Values from 0 to 127 disable the DMX trigger which will only allow control for the control and disable Light Pursuit, while values from 128 to 255 enable it.

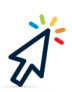

# 7. Local Control:

## 7.1 "+" Tab:

This tab allows you to add a new fixture. Some values will be calculated automatically based on values from the previous tab.

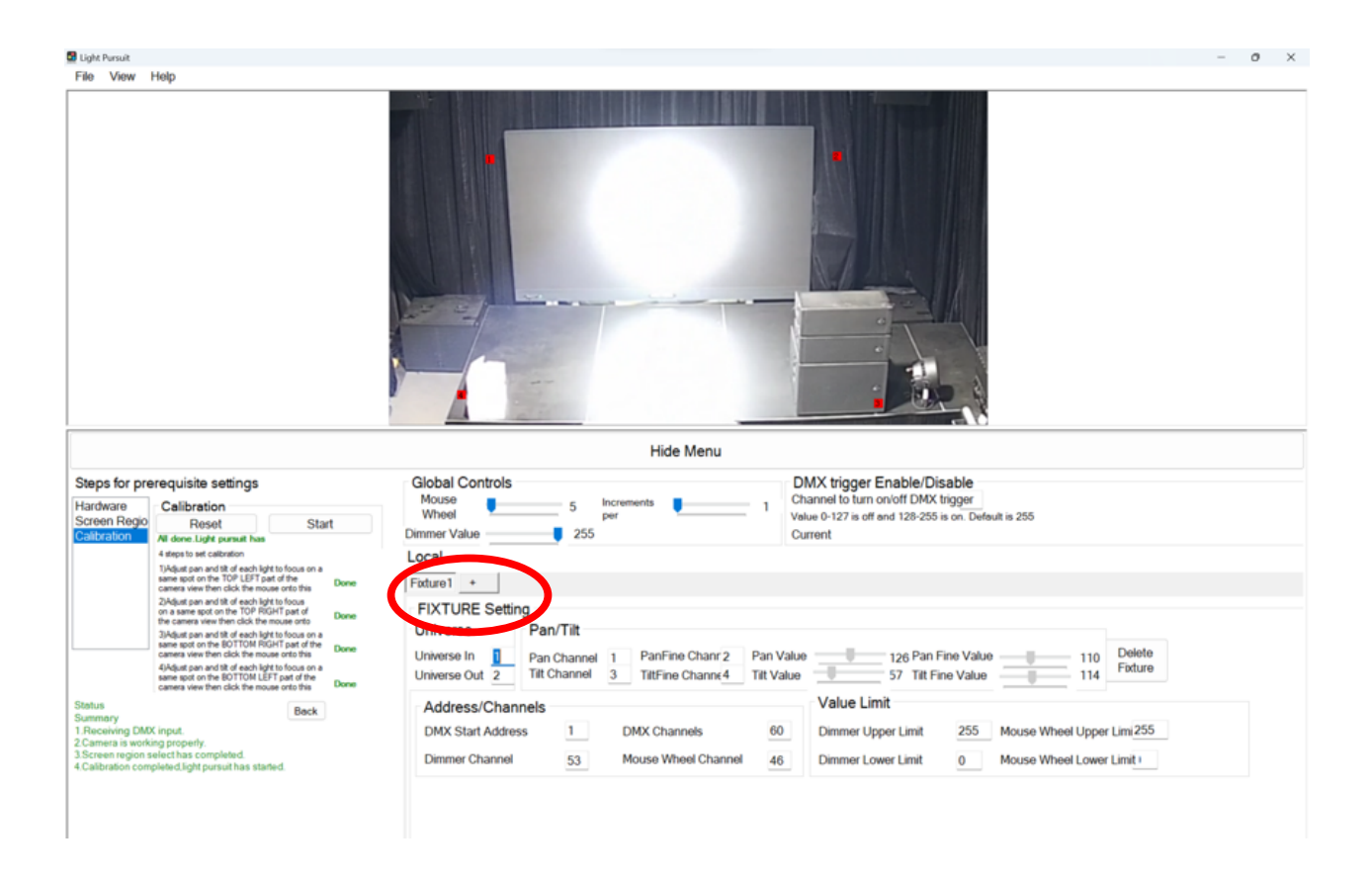

#### 7.2 Fixture Settings:

Configure universe, pan/tilt, address/channels, and value limits for fixtures.

## 8. During Light Pursuit:

Once calibration is complete, light pursuit begins immediately. Lights will follow the spot where your mouse cursor points.

#### 8.1 Mouse Buttons:

**a)** Left Click: Pressing the Left Mouse Button while on the stage screen will lock the fixture in place. Press again to toggle lock feature.

**b) Right Click:** Pressing the Right Mouse Button while on the stage screen will blackout the fixture. Press again to toggle blackout feature.

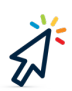

## 9. Demo Mode:

When the program starts, the system checks for a USB dongle with a valid license file. If not found, the program will run in demo mode.

#### 9.1 Demo Mode Limitations:

While in demo mode, the fixtures will reset periodically, making it unusable for professional use.

## **10. Troubleshooting:**

Ensure all hardware components are properly connected and configured.

During set up, if you are having difficulties sending and receiving DMX, check that your ArtNet node is configured properly to ensure signal is being input and output correctly.

Ensure every item in the system is set up with the proper DHPC configurations.

If light resets during calibration, the fixture will calibrate incorrectly. Reset calibration and start again.

If camera is delayed or stops moving during or after calibration, reset calibration and start again.